## 学年・クラス・部活動等の所属変更方法

年度の切り替えで学年・クラスが変わったり、部活動等の所属が変わったりした場合は以下の操作で、所属を 変更することが可能です。

①アプリを開き、右上の三本線を押します。

| <b>C</b>                                             | @ <b>(</b> _)                                                                                                    |
|------------------------------------------------------|----------------------------------------------------------------------------------------------------|
| <b>体温チェック</b><br>地日の休温チェックはここ<br>日々の体温や身体の不良な<br>よう。 | trett.<br>Stentst                                                                                                    |
| デジタルワクチン<br>                                         | F板<br>に備え、ワク 、<br>、、つ、ワクナ                                                                                                    |
| 参なたに取りた種原情報<br>リーバーの健康予率<br>身の目りの保護にまった。<br>してみましょう。 | <b>夏</b><br>2011年テェック                                                                                                    |
|                                                      | 4 CHECK CORA<br>( (58) DD9 788<br>( 58) (20) 788<br>( 58) (20) 788<br>( 58) (2 |

②「ユーザー管理」を押します。

| S<br>20-16-1     | )                  |
|------------------|--------------------|
| 会長ステータス<br>スターター | © #313*<> ⊦<br>100 |
| ユーザー管理           |                    |
| 設定               |                    |
| よくある質別           |                    |
| お問い合わせ           |                    |
| アプリへのご意見         |                    |
| 著作権表示            |                    |
| プライバシーボリシー       |                    |
| 彩山电秘护            |                    |
| ログアウト            |                    |

## ③学年・クラスを変更するお子様のお名前を選択します。

| く ユーザー管理                | 1            |
|-------------------------|--------------|
| ▶ リーバー 親                |              |
| 🤰 リーバー 兄                |              |
| 🌔 リーバー 妹                |              |
| 🤰 リーバー 姉                |              |
| + ユーザーを追加する             |              |
| + 子どもを追加する LEBER for Sc | shool をご利用の方 |

## ④お子様のプロフィール欄の一番下にある「所属組織」を押します。

|      | 9                  | ×         |
|------|--------------------|-----------|
| 95.* |                    |           |
| 1    | J-/(-              |           |
| 名*   |                    |           |
| 5    | R                  |           |
|      | $\sim$             | $\sim$    |
| 251  | 20A                | _         |
|      | リーバー市立リーバー小学校      | 25        |
|      | <u>このユーザーを削除する</u> |           |
| (    | 詳細プロフィールの入力        | $\supset$ |
|      | この内容で登録する          |           |

## ⑤学年・クラス・出席番号や部活動等の所属を変更し、「次へ」を押します。

| 登録情報の確認                              |        |
|--------------------------------------|--------|
| 表示されている教育種関名に間違いが<br>上、所属の登録をしてください。 | ないか確認の |
| <b>救育機関名</b>                         |        |
| リーバー市立リーバー小学校                        |        |
| 学年・クラス                               |        |
| 1年1組                                 | +      |
| 算外活動(必須選択項目:なし)                      |        |
|                                      | +      |
| 出席番号                                 |        |
| 12                                   |        |
|                                      |        |
|                                      |        |
| 次へ                                   |        |
|                                      |        |

⑥「この内容で登録する」を押し、「正確に処理されました」と表示されましたら変更は完了です。

| 9           | ×      | 9                  |
|-------------|--------|--------------------|
|             |        | 82*                |
| -/(-        |        | <u>0-7</u> -       |
|             |        | £.                 |
| ę           |        | 見正常に約要されました        |
| 1月日*        |        | 全年月 ユーザー情報の見舞が笑了しま |
|             | *<br>* | 19 CK              |
| 8.          |        | #30.               |
| 号性          | *      | 男性                 |
| i (em)      |        | 身長 (cm)            |
|             |        |                    |
| 重 (kg)      |        | 体重 (kg)            |
| ■■プロフィールの入力 |        | () 詳細プロフィールの入力     |
| この内容で登録する   |        | この内容で登録する          |